# و SG350XG لا ىلع SmartPorts لكشي SG550XG

### فدەلا

تاهجاو ىلع اقبسم ەنيوكت مت نيوكت قىيبطت لوحملل حيتت ةزيم يە Smartport لوحملل Auto Smartport حيتي .لاصتالا لواحي يذلا زاهجلا عون ىلإ ادانتسا ةددعتم ليصوتلا ةزهجأ فاشتكا دنع ايئاقلت تاهجاولا ىلع تانيوكتلا ەذە قىيبطت.

ةيملاعلا Smartport صئاصخ نيوكت ةيفيك حيضوت وه دنتسملا اذه نم فدهلا و SG350XG يلع ايئاقلت SG350XG.

## قيبطتلل ةلباقلا ةزهجألا

- SG350XG
- SG550XG

# جماربلا رادصإ

• v2.1.0.46

#### Smartport صﺉاصخ

ح Smartport رتخاو بيولا نيوكتل ةدعاسملا ةادألاا ىلا لوخدلا ليجستب مق 1 ةوطخلا Smartport رتخاو بيول نيوكتل ةدعاسمل. *صئاصخلا* ةحفص حتف متي .**صئاصخ**.

| Properties                                                                                    |                                                                                                    |                             |         |  |
|-----------------------------------------------------------------------------------------------|----------------------------------------------------------------------------------------------------|-----------------------------|---------|--|
| Telephony OUI is currently disabled. Auto Smartport and Telephony OUI are mutually exclusive. |                                                                                                    |                             |         |  |
| Administrative Auto Smartport:                                                                | <ul> <li>Disable</li> <li>Enable</li> <li>Enable by Auto Voice VLAN</li> </ul>                                                        | Operational Auto Smartport: | Enabled |  |
| Auto Smartport Device Detection Method:                                                       | CDP                                                                                                    | Operational CDP Status:     | Enabled |  |
|                                                                                               | ✓ LLDP                                                                                                    | Operational LLDP Status:    | Enabled |  |
| Auto Smartport Device Detection:                                                              | <ul> <li>Host</li> <li>IP Phone</li> <li>IP Phone + Desktop</li> <li>Switch</li> <li>Router</li> <li>Wireless Access Point</li> </ul> |                             |         |  |
| Apply Cancel                                                                                  |                                                                                                    |                             |         |  |

لقح يف .2 ةوطخلا Administrative Auto Smartport لقح يف .2 ةوطخلا Administrative Auto Smartport ل رز رايتخإ دعب <u>5 ةوطخلا</u> يطخت ،مدقتملا ضرعلا عضو مدختست نكت مل اذإ .Smartport رايتخإ

| Properties                                                                                    |                                                                                                    |                             |         |  |
|-----------------------------------------------------------------------------------------------|----------------------------------------------------------------------------------------------------|-----------------------------|---------|--|
| Telephony OUI is currently disabled. Auto Smartport and Telephony OUI are mutually exclusive. |                                                                                                    |                             |         |  |
| Administrative Auto Smartport:                                                                | <ul> <li>Disable</li> <li>Enable</li> <li>Enable by Auto Voice VLAN</li> </ul>                                                        | Operational Auto Smartport: | Enabled |  |
| Auto Smartport Device Detection Method:                                                       | CDP                                                                                                    | Operational CDP Status:     | Enabled |  |
|                                                                                               | ✓ LLDP                                                                                                    | Operational LLDP Status:    | Enabled |  |
| Auto Smartport Device Detection:                                                              | <ul> <li>Host</li> <li>IP Phone</li> <li>IP Phone + Desktop</li> <li>Switch</li> <li>Router</li> <li>Wireless Access Point</li> </ul> |                             |         |  |
| Apply Cancel                                                                                  |                                                                                                    |                             |         |  |

يه تارايخلا:

- disable زجعي Auto Smartport درجعي.
- enable نەرل ىل ع Auto Smartport نەمى.
- Enable by Auto Voice VLAN نەمي Auto Smartport قلاح يف طقف نەلو ،لوجملا ىلع Auto Smartport نەمي Auto Voice VLAN نېكمت

ةلاح ضرع متي .ال Telephony WI ليطعت مت اذإ ال Auto Smartport نيكمت نكمي ال Telephony WI تحفصلا يلعأ يف Telephony WI

ضرعي **:ةظحالم** SmartPort ل ةيلاحل اليغشتلا ةل التي الم Auto في تعني الم Auto في عنه عنه عنه عنه Auto Smartport.

نم *قوحت ،يئاقلتل*ا SmartPort زامج فاشتكاب صاخلاا MethodField لقح يف 3. ةوطخلا مادخ يا مادختسا متيس يتل قدراول مزحل عاوناً ديدحتل رايتخال اتاناخ Auto Smartport لا تام عون فاشتكال الم

| Properties                                                                                    |                                                                                                    |                             |         |  |
|-----------------------------------------------------------------------------------------------|----------------------------------------------------------------------------------------------------|-----------------------------|---------|--|
| Telephony OUI is currently disabled. Auto Smartport and Telephony OUI are mutually exclusive. |                                                                                                    |                             |         |  |
| Administrative Auto Smartport:                                                                | <ul> <li>Disable</li> <li>Enable</li> <li>Enable by Auto Voice VLAN</li> </ul>                                                        | Operational Auto Smartport: | Enabled |  |
| Auto Smartport Device Detection Method:                                                       | CDP                                                                                                    | Operational CDP Status:     | Enabled |  |
|                                                                                               |                                                                                                    | Operational LLDP Status:    | Enabled |  |
| Auto Smartport Device Detection:                                                              | <ul> <li>Host</li> <li>IP Phone</li> <li>IP Phone + Desktop</li> <li>Switch</li> <li>Router</li> <li>Wireless Access Point</li> </ul> |                             |         |  |
| Apply Cancel                                                                                  |                                                                                                    |                             |         |  |

يه تارايخلا:

• CDP - عون ديدحتل ةدراولا (Cisco فاشتكا لوكوتورب) CDP مزح Auto Smartport مدختسي ليصوتلا زاهج. • LLDP - مدختسي Auto Smartport الوكوتوربل ةدراولا مزحل Auto Smartport مدختسي (LLDP - مدختسي) الابترال ا

يئاقلتلا SmartPort عم لمعلل لقألا ىلع ةدحاو رايتخإ ةناخ ديدحت بجي **:ةظحالم** 

عاونأل ةلباقملا رايتخالا تاناخ ددح ،*Auto Smartport زاهج فاشتكا* لقح يف .4 ةوطخلا المنييعت نأ نكمي يتلا ةزهجألا تانيوكت ليصوتلا زاهج ةهجاول نيوكتارا اذه نييعتب Auto Smartport موقي نلف ،زاهج ديدجت.

| Properties                                                                                    |                                    |          |                                                                                     |                             |         |
|-----------------------------------------------------------------------------------------------|------------------------------------|----------|-------------------------------------------------------------------------------------|-----------------------------|---------|
| Telephony OUI is currently disabled. Auto Smartport and Telephony OUI are mutually exclusive. |                                    |          |                                                                                     |                             |         |
| Admi                                                                                          | nistrative Auto Smartport:         | ©<br>©   | Disable<br>Enable<br>Enable by Auto Voice VLAN                                      | Operational Auto Smartport: | Enabled |
| Auto                                                                                          | Smartport Device Detection Method: | <b>v</b> | CDP                                                                                 | Operational CDP Status:     | Enabled |
|                                                                                               |                                    | 1        | LLDP                                                                                | Operational LLDP Status:    | Enabled |
| Auto                                                                                          | Smartport Device Detection:        |          | Host<br>IP Phone<br>IP Phone + Desktop<br>Switch<br>Router<br>Wireless Access Point |                             |         |
| Ap                                                                                            | ply Cancel                         |          |                                                                                     |                             |         |

.ايئاقلت يمومعلا Smartport صئاصخ ظفح متي .**قبطي** ةقطقط .5 ةوطخلا

| Properties                                                                                  |                                                                                                    |                             |         |  |
|---------------------------------------------------------------------------------------------|----------------------------------------------------------------------------------------------------|-----------------------------|---------|--|
| relephony oons currently disabled. Auto smartport and relephony oor are mutually exclusive. |                                                                                                    |                             |         |  |
| Administrative Auto Smartport:                                                              | <ul> <li>Disable</li> <li>Enable</li> <li>Enable by Auto Voice VLAN</li> </ul>                                                        | Operational Auto Smartport: | Enabled |  |
| Auto Smartport Device Detection Method:                                                     | CDP                                                                                                    | Operational CDP Status:     | Enabled |  |
|                                                                                             | ✓ LLDP                                                                                                    | Operational LLDP Status:    | Enabled |  |
| Auto Smartport Device Detection:                                                            | <ul> <li>Host</li> <li>IP Phone</li> <li>IP Phone + Desktop</li> <li>Switch</li> <li>Router</li> <li>Wireless Access Point</li> </ul> |                             |         |  |
| Apply Cancel                                                                                |                                                                                                    |                             |         |  |

## رارقلا

نيكمتب ةلاقملا هذه يف ةدراولا تاميلعتلا كل حمست امك ليغشتلل اهمدختسي يتلا تالوكوتوربلا يف مكحتلاو ماع لكشب هليطعت زاهجل اهنييعت Auto Smartport ل نكمي يتلا نيوكتلا تايلمع يف مكحتلا كنكمي ،لمعي ال Auto Smartport نإف ،Telephony WI نيكمت مت اذا هنأ ةظحالم مهملا نم .ليصوت .حيحص سكعلاو ايئاقلت اەثيدحت متيس ،حيحص لكشب زاەجلا اەب لصتي ةەجاو يأ نيوكت دنع زاەجلل قباطملا نيوكتلا مادختساب.

ةمجرتاا مذه لوح

تمجرت Cisco تايان تايانق تال نم قعومجم مادختساب دنتسمل اذه Cisco تمجرت ملاعل العامي عيمج يف نيم دختسمل لمعد يوتحم ميدقت لقيرشبل و امك ققيقد نوكت نل قيل قمجرت لضفاً نأ قظعالم يجرُي .قصاخل امهتغلب Cisco ياخت .فرتحم مجرتم اممدقي يتل القيفارت عال قمجرت اعم ل احل اوه يل إ أم اد عوجرل اب يصوُتو تامجرت الاذة ققد نع اهتي لوئسم Systems الما يا إ أم الا عنه يل الان الانتيام الال الانتيال الانت الما